# **MQCON Sine-Wave Controller**

## **HCI User Manual**

V1.0

## Catalogue

| - | I Soft  | Installation and Debugging | .2 |
|---|---------|----------------------------|----|
|   | 1.1 Ins | stallation                 | .2 |
|   | 1.2 De  | bugging                    | .2 |
|   | 1.3 Pa  | rameter Setting            | .7 |
| 2 | Fault   | Information                | 10 |

### 1 Soft Installation and Debugging

#### 1.1 Installation

The soft installation consist of two steps: one is the MQCON interface software installation and the other is usb-485 commutator driver installation.

1-MQCON installation

Double click setup icon under the directory of "MQCON->volume", and finish the installation

according to the default set.

| 名称             | 修改日期            | 类型    | 大小       | 标记   |
|----------------|-----------------|-------|----------|------|
| 🍌 bin          | 2011/9/5 20:01  | 文件夹   |          |      |
| 길 license      | 2011/9/5 20:01  | 文件夹   |          |      |
| 退 supportfiles | 2011/9/5 20:01  | 文件夹   |          |      |
| 📄 nidist.id    | 2011/8/21 20:31 | ID 文件 | 1 KB     |      |
| 🛃 setup        | 2008/10/8 17:37 | 应用程序  | 3,944 KB |      |
| 🗊 setup        | 2011/8/21 20:31 | 配置设置  | 8 KB     |      |
| 📰 setup        | 2011/8/21 20:31 | 配置设置  |          | 8 KB |
|                |                 |       |          |      |
|                |                 |       |          |      |

#### Figure 1

#### 2- USB installation

Double Click *setup.exe* icon under the "ch431ser" document and finish the installation according to the default set .

| 刻录 新建文件夹     |                 |          |       |
|--------------|-----------------|----------|-------|
| 名称 ^         | 修改日期            | 类型       | 大小    |
| DRVSETUP64   | 2013/2/4 13:35  | 文件夹      |       |
| CH341PT.DLL  | 2005/7/30 0:00  | 应用程序扩展   | 7 KB  |
| CH341S64.SYS | 2011/11/5 0:00  | 系统文件     | 57 KB |
| CH341S98.SYS | 2007/6/12 0:00  | 系统文件     | 20 KB |
| ch341SER.CAT | 2011/11/25 7:22 | 安全目录     | 10 KB |
| CH341SER.INF | 2011/11/4 0:00  | 安装信息     | 6 KB  |
| CH341SER.SYS | 2011/11/5 0:00  | 系统文件     | 39 KB |
| CH341SER.VXD | 2008/12/18 0:00 | 虚拟设备驱动程序 | 20 KB |
| 🛃 SETUP.EXE  | 2012/2/15 0:00  | 应用程序     | 82 KB |

#### Figure 2

#### 1.2 Debugging

- (1) Use the usb-485 commutator to connect the controller with computer
- (2) Power on the controller $_{\circ}$

Caution : to be sure all connection is right before power on.

(3) Double click the icon *MQCON* on the desktop.

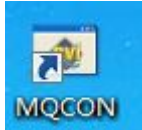

(4) The MQCON setting dialog box open.

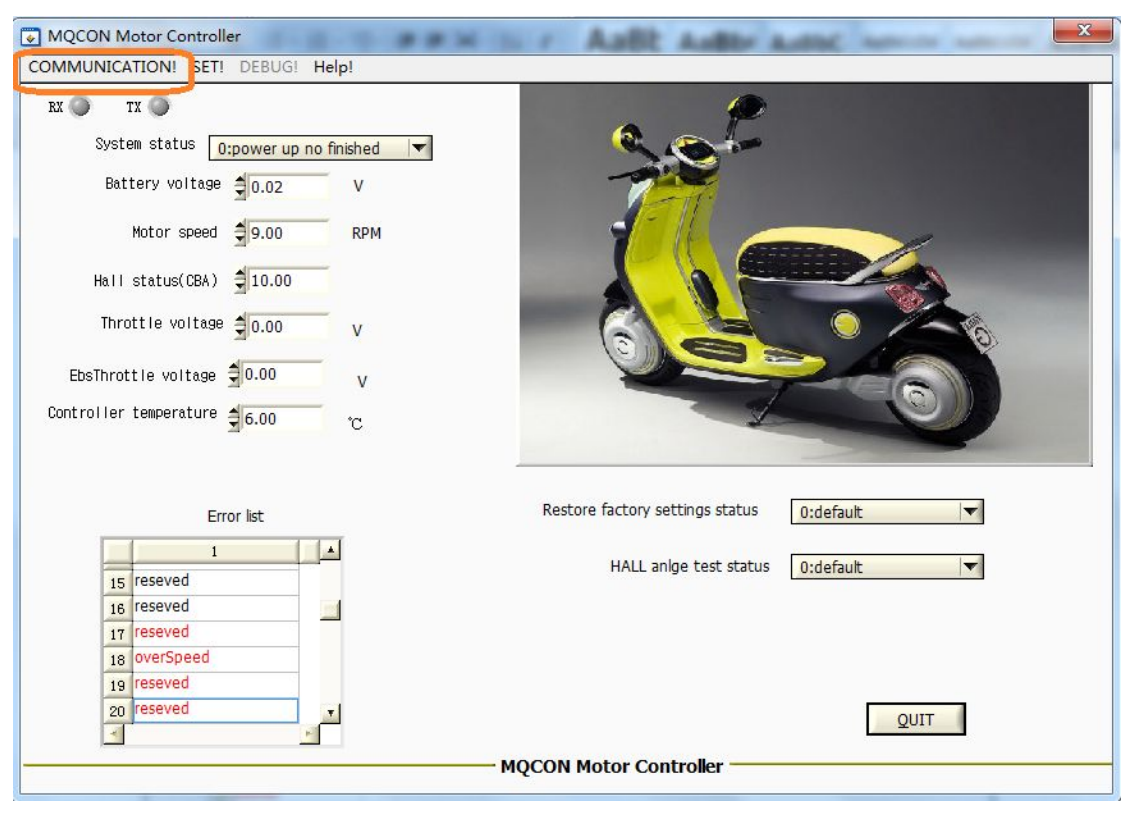

Figure 3

Click COMMUNACATION icon, the com configure dialog box open :

| MQCON Motor Controller                                                                                                    | # H I F AaBt Autor              | X         |
|----------------------------------------------------------------------------------------------------|---------------------------------|-----------|
| COMMUNICATION! SET! DEBUG! Help!                                                                                                    |                                 |           |
| RX       TX         System status       0:power up no finished         Battery voltage       0.02       V         Battery voltage       9.00       RPM         Hall status(CBA)       1       COM CONFIGURE         Throttle voltage       1       COM SELECT         EbsThrottle voltage       10         Controller temperature       6 | Configure<br>Quit               |           |
| Error list                                                                                                    | Restore factory settings status | 0:default |
| 1 A                                                                                                    | HALL anlge test status          | 0:default |
| 16 reseved                                                                                                    |                                 |           |
| 17 reseved                                                                                                    |                                 |           |
| 18 overSpeed                                                                                                    |                                 |           |
| 19 reseved                                                                                                    |                                 |           |
| 20 reseved                                                                                                    |                                 | OUIT      |
|                                                                                                    |                                 | Zori      |
|                                                                                                    | MQCON Motor Controller          |           |
|                                                                                                    |                                 |           |

Firgue 4

(5) Select the right com number, If you don't know the current com number of current USB-485 commutator, you should enter the "system manager" from the control panel of your computer, then you will find the right com number under the COM and LPT icon :

| □ 设备管理器                     |   |
|-----------------------------|---|
| 文件 (E) 操作 (A) 查看 (Y) 帮助 (H) |   |
|                             |   |
| □                           |   |
|                             | v |
|                             |   |

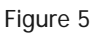

(6) Return to the figure 4, when you select the right com number, then click *Configure*, the RX,TX leds on the main interface will twinkle, which mean the communication between the controller and computer succeed, and the *system status* show *system running*, the click the *SET!* Menu, the *parameter setting* dialog box open :

| MQCON Moto     | or Controller     | 1 m 1         | A STA WEEK                      | X           |
|----------------|-------------------|---------------|---------------------------------|-------------|
| COMMUNICATIO   | ON SET! DEBUG!    | Help!         |                                 |             |
| RX 🕥 TX        | •                 |               | • P                             |             |
| System s       | status 0:power up | no finished 💌 |                                 |             |
| Battery        | y voltage 🗐 0.02  | V             | 727                             |             |
| Mot            | tor speed 🗐 9.00  | RPM           |                                 |             |
| Hall sta       | atus(CBA) 🗍 10.00 |               |                                 |             |
| Throttl        | le voltage 🗐 0.00 | v             | 6                               |             |
| EbsThrottle    | e voltage 🗐 0.00  | v             |                                 |             |
| Controller tem | mperature 36.00   | Ċ             | ×                               |             |
|                | Error list        |               | Restore factory settings status | 0:default   |
|                | 1                 | الخر ا        | HALL poles test status          | aud a fault |
| 15 res         | seved             |               | TALL ange lest status           | Utuerauit V |
| 16 res         | seved             |               |                                 |             |
| 17 res         | seved             |               |                                 |             |
| 18 OV          | erSpeed           |               |                                 |             |
| 19 res         | seved             |               |                                 | 87          |
| 20 res         | seved             | <u>ل</u> تے   |                                 |             |
|                |                   |               |                                 |             |
|                |                   |               | MQCON Motor Controller          |             |
|                |                   |               |                                 |             |

Figure 6

(7) Select the *DEBUG* page :

Before angle matching, the motor must be without any load.

MQCON Sine-Wave BLDC Controller HCI User Manual V1. 0

| X X   System status   O:power up no finished   Battery voltage   0.02   Battery voltage   0.02   Motor speed   9.00   Hall status(CBA)   10.00   Trott le voltage   0.00   Control mode   normal run   0K   Hall angle test   diable   enable   0K   Hall angle   5   reseved   1   15   reseved   17   reseved   17   Parameter store   0K                                                                                                    | OMMUNICA   | ATION! SET! DEBUG!       | Help!                      |               |            |           |  |
|----------------------------------------------------------------------------------------------------|------------|--------------------------|----------------------------|---------------|------------|-----------|--|
| System status D:power up no finished  Battery voltage 0.02 Battery voltage 0.02 Hall status(CBA) 10.00 Throttle voltage 0.00 EbsThrottle voltage 0.00 Control ler temperature 6.00 Error list Error list I feseved I feseved I fes | RX 🔘 🛛     | тх 🧿                     |                            |               | P          |           |  |
| Battery voltage       0.02       PARAMETER SET         Motor speed       9.00       Image: Set of the set of the se                                                                                               | Syste      | em status 0:powerupr     | o finished 🔻               |               | <b>S *</b> |           |  |
| Motor speed \$9.00   Hall status(CBA) \$10.00   Throttle voltage \$0.00   EbsThrottle voltage \$0.00   Control ler temperature \$6.00     Error list     Restore factory settings   1   15   reseved   17   reseved   17     Parameter store     DK                                                                                                    | Bat        | tery voltage 🗐 0.02      |                            |               |            |           |  |
| Hall status(CBA) €10.00<br>Throttle voltage €0.00<br>EbsThrottle voltage €0.00<br>Control ler temperature €6.00<br>Error list<br>15 reseved<br>15 reseved<br>17 reseved<br>17 reseved<br>17 reseved<br>17 reseved                                                                                                    |            | Motor speed <b>9</b> .00 | BASIC   TEMP   FUNC   TH   | COTTLE   MOTO |            |           |  |
| Thrott le voltage 10.00<br>EbsThrott le voltage 10.00<br>Control ler temperature 6.00<br>Error list<br>Test given current 110,00 A QK<br>Control mode normal run QK<br>Hall angle test disable enable QK<br>Hall angle 15.00 degree QK<br>Error list<br>Restore factory settings QK<br>default default<br>15 reseved<br>17 reseved<br>17 reseved<br>17 reseved                                                                                                    | Hall       | status(CBA) 🗍 10.00      | Current loop kp 🚽 0.00     |               | Ōκ         |           |  |
| EbsThrott le voltage \$0.00<br>Control ler temperature \$6.00<br>Error list<br>15 reseved<br>17 reseved<br>17 reseved<br>Error list<br>Control mode normal run V QK<br>Hall angle test disable enable QK<br>Hall angle \$5.00 degree QK<br>Mall angle Test default V<br>Parameter store QK                                                                                                    | Thro       | ottle voltage 🗐 0.00     | Test given current 🖨 10.00 | A             | QK         |           |  |
| Control ler temperature     6.00     Hall angle test     disable     enable     OK       Hall angle     5.00     degree     OK       Hall angle     5.00     degree     OK                                                                                                    | EbsThrot   | tle voltage 🚽0.00        | Control mode normal        | run 🔽         | <u>O</u> K |           |  |
| Error list Restore factory settings       Image     Image     Image       1     1       15     reseved       16     reseved       17     reseved       17     reseved                                                                                                    | Controller | temperature 46.00        | Hall angle test disable    | enable        | <u>O</u> K |           |  |
| Error list Restore factory settings Adefault Adefault Ade |            |                          | Hall angle 🚽 5.00          | degree        | <u>O</u> K |           |  |
| 1     QK       15     reseved       16     reseved       17     reseved                                                                                                    |            | Error list               | Destroy 6 show with        |               | -          | default 🗸 |  |
| 15     reseved       16     reseved       17     reseved                                                                                                    |            | 1                        | Rescore factory sectin     | <u>OK</u>     |            |           |  |
| 16     reseved       17     reseved                                                                                                    | 15         | reseved                  |                            |               |            | default   |  |
| 17 reseved                                                                                                    | 16         | reseved                  | Parameter store            | OK            |            |           |  |
|                                                                                                    | 17         | reseved                  |                            | 20            |            |           |  |
| 18 overSpeed                                                                                                    | 18         | overSpeed                |                            |               |            |           |  |
| 19 reseved                                                                                                    | 19         | reseved                  |                            |               |            | -         |  |
| 20 reseved                                                                                                    | 20         | reseved                  | <u>1</u>                   |               |            | QUIT      |  |

Figure 7

Type 10 at the input field of *ID cmd*, and Click *OK* on the right .

Select HALL angle test, and Click OK on the right.

Enable hall angle test, and click OK on the right.

Then you will find the motor spin very slowly ,when the matching finish ,the main interface will display the matching result . if matching succeed ,it will indicate: *2: test ok*. On the *BEBUG* page ,*hall angle* will update the latest matching angle. Click *OK*, *parameter store* , click *OK*. Then the parameters modified will be save after power off.

After matching, shut off the controller and then power on it again, then check the matching angle .if the angle is updated, change the throttle input slowly to run the motor. otherwise, the angle should be matched once more.

#### Caution:

1: the value of "*ID cmd*" should be under 25.

2 : when angle test failed, you can exchange any two phase wires and match again.

3 : if the motor reverse ,you can exchange any two phase wires and match again. Or you can just set as following :

Type 1 at *motor direction* input field. and click *ok*. it will change the spin direction.

MQCON Sine-Wave BLDC Controller HCI User Manual V1. 0

| OMMUNICATION! SET! DEBUG!                                                                                                    | Help!                                                                    | - marter       |          | State State |
|----------------------------------------------------------------------------------------------------|--------------------------------------------------------------------------|----------------|----------|-------------|
| RX > TX ><br>System status 0:power up n<br>Battery voltage \$0.02<br>Motor speed \$9.00<br>Hall status(CBA) \$10.00<br>Throttle voltage \$0.00 | o finished  PARAMETER SET BASIC   TEMP   FUNC   Motor direction Motor Pn | THROTTLE MOT   | OR DEBUG |             |
| Ebsihrottie voltage 🚽 0.00<br>Controller temperature 🚽 6.00<br>Error list                                                                      | Speed limit mode select                                                  | extern resista |          | default     |
| 1                                                                                                    |                                                                          |                |          |             |
| 15 reseved                                                                                                    |                                                                          |                |          | default 🔻   |
| 16 reseved                                                                                                    |                                                                          |                |          |             |
| 17 reseved                                                                                                    |                                                                          |                |          |             |
| 18 overSpeed                                                                                                    |                                                                          |                |          |             |
| 19 reseved                                                                                                    |                                                                          |                |          |             |
| 20 reseved                                                                                                    | -                                                                        |                |          | OUIT        |
| - and a second                                                                                                    |                                                                          |                |          |             |

Figure 8

4 : type the right Pole pair number at the *motor Pn* ", and click *OK*.

5 : Parameters which are modified must be click *OK* and the *parameter store* must be click *OK*, otherwise ,the parameter will not be updated at next time when power on.

| Category | Parameter                  | Remark                                                                                      | Unit | Range                         |
|----------|----------------------------|---------------------------------------------------------------------------------------------|------|-------------------------------|
|          | lack volt                  | when battery volt is lower than the value,                                                  | V    | According the controller      |
|          |                            | the controller enter lack volt fault status                                                 | v    | type                          |
|          | over volt                  | when battery volt is higher than the value,                                                 | N    | According the controller      |
|          |                            | the controller enter over volt fault status                                                 | v    | type                          |
|          | Dc limit                   | May de lineit aument in nomel mode                                                          |      | According the controller      |
|          | current                    | Max de limit current in nomai mode                                                          | A    | type                          |
|          | Boost dc                   | May de limit aument in boost mode                                                           |      | According the controller      |
|          | current                    | Max de limit current in boost mode                                                          | A    | type                          |
|          | max phase<br>current       | it is corresponding to the max throttle value                                               | A    | According the controller type |
|          | protected<br>phase current | When phase current is higher than the value, the controller enter over current fault status | A    | According the controller type |
|          | rated phase<br>current     | Continuance run phase current                                                               | А    | According the controller type |
| TEMP     | unwork                     | Controller stop work when controller the                                                    | °C   | 90~120                        |

## 1.3 parameters setting

|              | temperature                     | temperature is higher than the value                                                                                                    |                                 |        |
|--------------|---------------------------------|----------------------------------------------------------------------------------------------------|---------------------------------|--------|
|              | rework<br>temperature           | Controller rework when controller the temperature is under the value                                                                                                    | °C                              | 80~100 |
|              | limited current<br>temperature  | Controller begin to limit the output current<br>when the controller temperature reach the<br>value                                                                                                    | °C                              | 70~90  |
|              | electric brake                  | If it is enabled ,the controller enter electric brake status when the brake signal is valid                                                                                                    | 0 :<br>disable<br>1 :<br>enable | 0,1    |
|              | electric brake<br>phase current | When controller enter electric brake<br>status, the battery is recharged , the value<br>indicate the max charged current                                                                                                    | A                               | 0~150  |
|              | Boost/ 3 spd                    | Select the run mode: boost or 3pd and so on                                                                                                    |                                 | 0,3    |
| FUNC         | cruise                          | If it is enabled, controller enter cruise<br>status when the cruise key is pressed<br>longer than 3 seconds. Controller exit<br>cruise when the brake signal is valid or the<br>throttle restart.<br>If it is disabled ,the cruise key is invalid | 0 :<br>disable<br>1 :<br>enable | 0,1    |
| TONO         | reverse speed<br>limit          | When motor reverse , the max reverse spedd is limited to the value                                                                                                    | A                               | 0~100  |
|              | flux weakening                  | If it is enable , the flux weakening function is valid                                                                                                    | 0 :<br>disable<br>1 :<br>enable | 0,1    |
|              | flux weaken<br>current          | Max flux weaken current                                                                                                    | A                               | 0~150  |
|              | regenerative<br>recharge        | If it is enable ,the slide recharge function is valid                                                                                                    | 0 :<br>disable<br>1 :<br>enable | 0,1    |
|              | regenerative<br>charge current  | When controller enter slide recharge<br>status, the battery is recharged , the value<br>indicate the max charged current                                                                                                    | A                               | 0~60   |
|              | regenerative<br>charge speed    | Only when the motor speed is higher than<br>the speed value ,the controller can enter<br>the slide recharge status if the throttle is<br>zero longer than 1 second                                                                                | RPM                             | 0~500  |
| THROTT<br>LE | throttle min<br>volt            | Throttle min valid volt                                                                                                    | 0.1V                            | 0.0~5  |

| throttle max<br>volt | Throttle max valid volt                      | 0.1V | 0.0~5 |
|----------------------|----------------------------------------------|------|-------|
| accelerate time      | It adjust the output current accelerate rate | 0.1s | 1~500 |
| decelerate time      | It adjust the output current decelerate rate | 0.1s | 1~500 |

Tips:

1- "throttle min volt" correspond 0 phase current, and "throttle max volt" correspond max phase current.

2- "the max phase current " determine the max output torque ,

3- "the rate phase current" determine the continuous load endurance

4- "accelerate time" determine the response time for the controller to response the throttle output during the accelerate process

5- "decelerate time" determine the response time for the controller to response the throttle release during the decelerate process

### 2 Fault Information

You can get the fault information from the interface, after the controller connected with computer, the fault information will display as following:

| MQCON Motor Controller                                                    |
|---------------------------------------------------------------------------|
| COMMUNICATION! SET! DEBUG! Help!                                          |
|                                                                           |
| System status 1:system error                                              |
| Battery voltage 🗐 0.02 V                                                  |
| Motor speed \$9.00 RPM                                                    |
| Hall status(CBA)                                                          |
| Throttle voltage                                                          |
| EbsThrottle voltage                                                       |
| Controller temperature 46.00 °C                                           |
|                                                                           |
| Error list Restore factory settings status O:default                      |
| 1     A       1     mosfet Fault   HALL anlge test status       0:default |
| 2 overVolt                                                                |
| 3 lackVolt                                                                |
| 4 overCurrent                                                             |
| 5 mtOverTemp                                                              |
| 6 ctoverTemp                                                              |
| Zour -                                                                    |
| MQCON Motor Controller                                                    |

| Figure | 9 |  |
|--------|---|--|
| iguic  |   |  |

| Num | Fault Name      | Remark                                                          |
|-----|-----------------|-----------------------------------------------------------------|
| 1   | Mosfet fault    | Hardware fault                                                  |
| 2   | overVolt        | Battery over volt fault                                         |
| 3   | lackVolt        | Battery lack volt fault                                         |
| 4   | resvd           | reserved                                                        |
| 5   | mtOverTemp      | Motor temperature is higher than set temperature                |
| 6   | ctOverTemp      | controller temperature is higher than set temperature           |
| 8   | overCurrent     | phase current is higher than over protected ph current          |
| 9   | overLoad        | The timer that phase current is higher than rated phase current |
|     |                 | exceed the set time                                             |
| 11  | Store error     | The setting parameter store failed fault                        |
| 12  | HALL test fault | Motor hall fault when matching                                  |
| 13  | HALL fault      | Motor hall fault                                                |
| 18  | overSpeed       | The tasks of controller are too many to calculate.              |
| 20  | Block protect   | The block current                                               |
| 21  | unInitEeprom    | The eeprom of controller is not initialized                     |

## Some of faults remark are as following :